### Lycée Le Corbusier St Etienne du Rouvray

TECHNOLOGIES DES MICROSYSTÈMES

Connectique et interfaces de transmission

Objectif : L'élève doit être capable de comprendre comment est structurée une architecture réseau. De plus, il s'appropriera les outils permettant de l'utiliser.

### TRAVAIL A REALISER

1 – Ce travail nécessite d'installer le logiciel « Cisco Packet Tracer » . Le logiciel est fourni avec les documents. Pour l'utiliser, il faut s'incrire sur le site du constructeur. Lors de l'installation, vous serez guider. C'est gratuit.

2 – Il y a une fiche pour chaque exercice avec un fichier pour réaliser le TP. Voici les thèmes abordés :

I - LE RESEAU LOCAL II - RESEAU LOCAL ET WIFI III - RESEAU LOCAL, WIFI ET INTERNET IV – RESEAU LOCAL, WIFI, INTERNET ET DOMOTIQUE

3 – A l'issu de ce travail, il doit être enregistré sous le même nom en y ajoutant votre nom et prénom. Exemple :

### 1 – TP cisco – Réseau local – DUMENIL Denis

4 – Les fichiers seront transmis à M. DUMENIL. Le travail est noté.

Envoi sur l'ENT

### Lycée Le Corbusier St Etienne du Rouvray

TECHNOLOGIES DES MICROSYSTÈMES

Connectique et interfaces de transmission

Objectif : L'élève doit être capable de comprendre comment est structurée une architecture réseau. De plus, il s'appropriera les outils permettant de l'utiliser.

## I - LE RESEAU LOCAL

### Travail à réaliser

Objectif : Une imprimante doit être partagée avec 2 ordinateurs.

### - Ouvrir le fichier « 1 – TP cisco – Réseau local » à partir du logiciel Cisco Packet Tracer

- A l'écran est affiché le matériel nécessaire pour ce travail qui est :
- deux ordinateurs
- une imprimante
- un switch. Cet élément est une sorte de multiprise pour connecter plusieurs appareils entre eux.

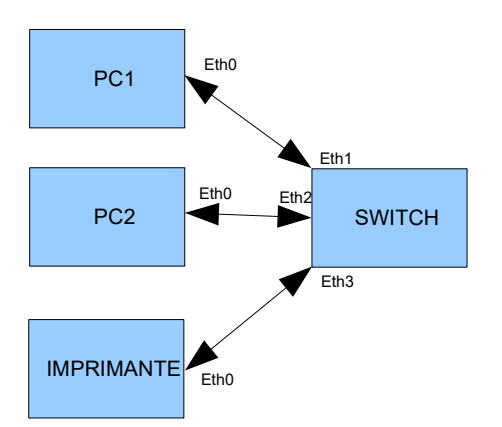

Les ordinateurs disposent de connecteurs :

- RS232 C'est une liaison série utilisée par d'ancien appareil. Donc, on oublie.

- USB0 et USB1 sont des connecteurs USB. Ce type de connexion ne convient pas du fait que le switch ne dispose pas d'USB mais de connecteur RJ45. Donc, on oublie.

- FastEthernet est la carte réseau qu'équipe chaque ordinateur. Le switch par contre dispose de 10 connecteurs pour permettre la connection. Donc, on utilise.

Dans un réseau local, les cordons utilisés sont des cables Ethernet droits.

- Partant du switch, réaliser une liaison pour chaque appareil en respectant les ports du Switch.

Paramétrer les deux ordinateurs et l'imprimante pour permettre le partage. - Lire la documentation ressource et rentrer les informations pour chaque appareil.

| PC1                       |
|---------------------------|
| IP static : 192.168.25.10 |
| Mask : 255.255.255.0      |
| Gateway : 192.168.25.1    |
| DNS : 192.168.25.1        |

| PC2                       |  |  |  |  |
|---------------------------|--|--|--|--|
| IP static : 192.168.25.20 |  |  |  |  |
| Mask : 255.255.255.0      |  |  |  |  |
| Gateway : 192.168.25.1    |  |  |  |  |
| DNS : 192.168.25.1        |  |  |  |  |

PRINTER1 IP static : 192.168.25.30 Mask : 255.255.255.0 Gateway : 192.168.25.1 DNS : 192.168.25.1

Vérifier la connexion entre le PC1 et l'imprimante

- Lire la documentation ressource et tester les connexions en tenant compte des paramètres de chaque appareil : PC1 vers Imprimante -> ping 192.168.25.30 PC2 vers imprimante -> ping 192.168.25.30 PC1 vers PC2 -> ping 192.168.25.20 PC2 vers PC1 -> ping 192.168.25.10 **TECHNOLOGIES DES** MICROSYSTÈMES

Connectique et interfaces de transmission

## II - RESEAU LOCAL ET WIFI

#### Travail à réaliser

Objectif : Une imprimante doit être partagée avec 2 ordinateurs et une tablette connectée en WIFI.

### - Ouvrir le fichier « 2 – TP cisco – Réseau local – WIFI » à partir du logiciel Cisco Packet Tracer

A l'écran est affiché le matériel nécessaire pour ce travail qui est :

- deux ordinateurs
- une borne WIFI
- une tablette

١

- une imprimante
- un switch. Cet élément est une sorte de multiprise pour connecter plusieurs appareils entre eux.

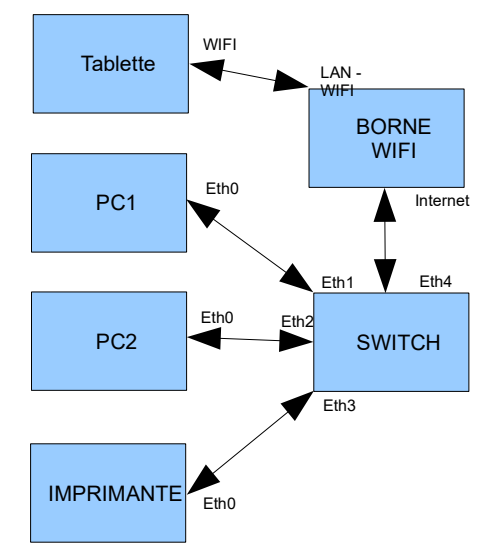

La structure de base du réseau local reste identique en tout point. Se référer à la partie « I – Réseau local »pour les paramètres.

Pour compléter ce réseau local, on viendra coupler une borne WIFI. Cette borne scindera notre réseau en 2 :

- filaire IP = 192.168.25.x
- WIFI = 192.168.20.x

Dans un réseau local, les cordons utilisés sont des cables Ethernet droits.

- Partant du switch, réaliser une liaison pour chaque appareil.

Paramétrer la borne WIFI et la tablette pour permettre le partage.

- Lire la documentation ressource et rentrer les informations pour chaque appareil. 

|                |                                                   |                                                      |          |       | IADLEIIE             |       |
|----------------|---------------------------------------------------|------------------------------------------------------|----------|-------|----------------------|-------|
|                | INTERNET                                          | LAN                                                  |          | lPsta | atic : 192.168.20.10 |       |
|                | IP static : 192.168.25.40                         | IP static                                            | -        | Mas   | k : 255.255.255.0    |       |
|                | Mask : 255.255.255.0                              | 192.168.20.1                                         |          | Gate  | eway :               |       |
|                | Gateway : 192.168.25.1                            | Mask : 255.255.255.0                                 |          | 192.  | .168.20.1            |       |
|                | DNS: 192.168.25.1                                 |                                                      |          | DNS   | 6 : 192.168.20.1     |       |
|                |                                                   | TABLETTE ET BORI                                     |          |       |                      |       |
|                |                                                   | WIRELESS /SSID : Hom                                 | neGatev  | vay   |                      |       |
|                |                                                   | AUTHENTIFICATION<br>WPA/PSK                          |          |       |                      |       |
|                |                                                   | PSK PASS PRASE : 0123456789<br>Encryption type : AES |          |       |                      |       |
| Vérifie        | er la connexion entre les ap                      | pareils et l'imprimante                              |          |       |                      |       |
| - Dan<br>chaqu | s le même espris que <sub>l</sub><br>le appareil. | pour le réseau local fil                             | aire, te | ster  | la communication     | entre |

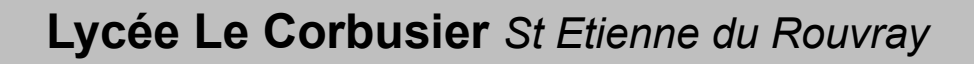

TECHNOLOGIES DES MICROSYSTÈMES

Connectique et interfaces de transmission

# **III - RESEAU LOCAL, WIFI ET INTERNET**

#### Travail à réaliser

Objectif : Le réseau filaire et WIFI doit être en capacité de se connecter à Internet.

### - Ouvrir le fichier « 3 – TP cisco – Réseau local – WIFI – Internet » à partir du logiciel Cisco Packet Tracer

A l'écran est affiché le matériel nécessaire pour ce travail qui est :

- deux ordinateurs
- une borne WIFI
- une tablette
- une imprimante
- un routeur
- un modem
- un cloud
- un FAI (Fournisseur Accès Internet)

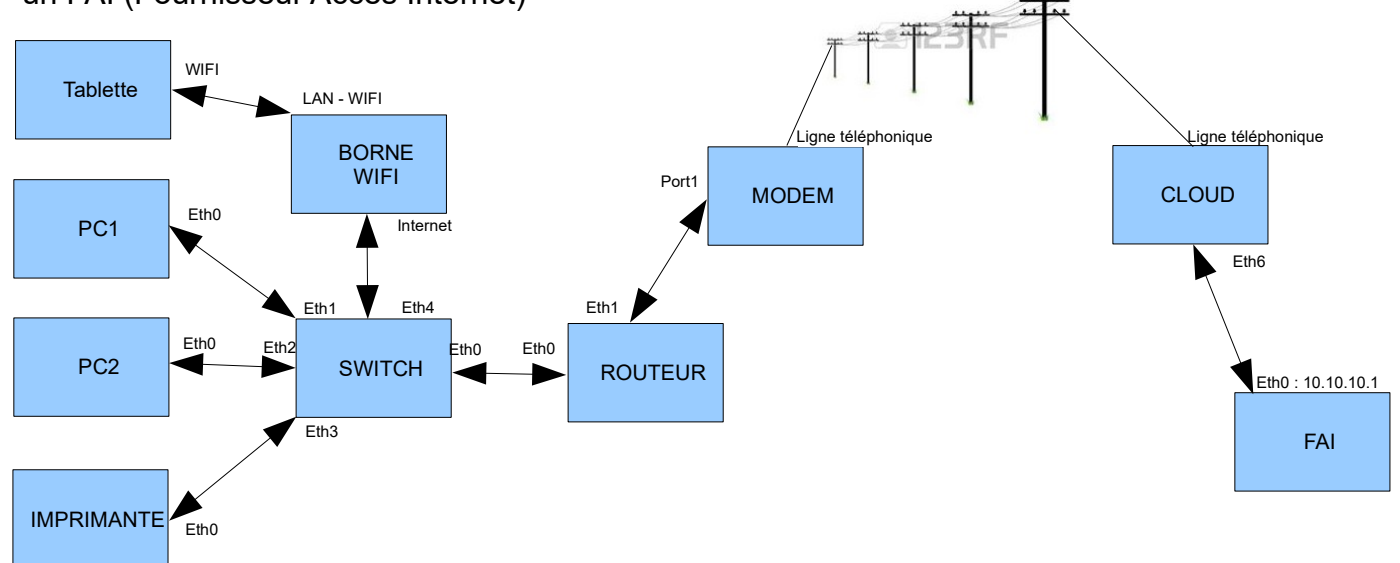

Paramétrer les appareils pour permettre le partage.

- Lire la documentation ressource et rentrer les informations dans le routeur.

| ROUTER0                  |                         |  |  |  |  |
|--------------------------|-------------------------|--|--|--|--|
| Réseau local             | Réseau étendu           |  |  |  |  |
| Eth0                     | Eth1                    |  |  |  |  |
| IP static : 192.168.25.1 | IP static : 10.10.10.10 |  |  |  |  |
| Mask : 255.255.255.0     | Mask : 255.0.0.0        |  |  |  |  |

Vérifier la connexion entre chaque appareil du réseau local

Les opérations ci-dessous devrons être validées par les 2 ordinateurs et la tablette.

- Dans le menu Desktop, ouvrir un invite de commande et vérifier la connexion avec la carte réseau Eth0

- Dans le menu Desktop, ouvrir le navigateur Web Browser et saisir dans l'URL : http://10.10.10.1

- Cliquer sur les liens pour vérifier le fonctionnement

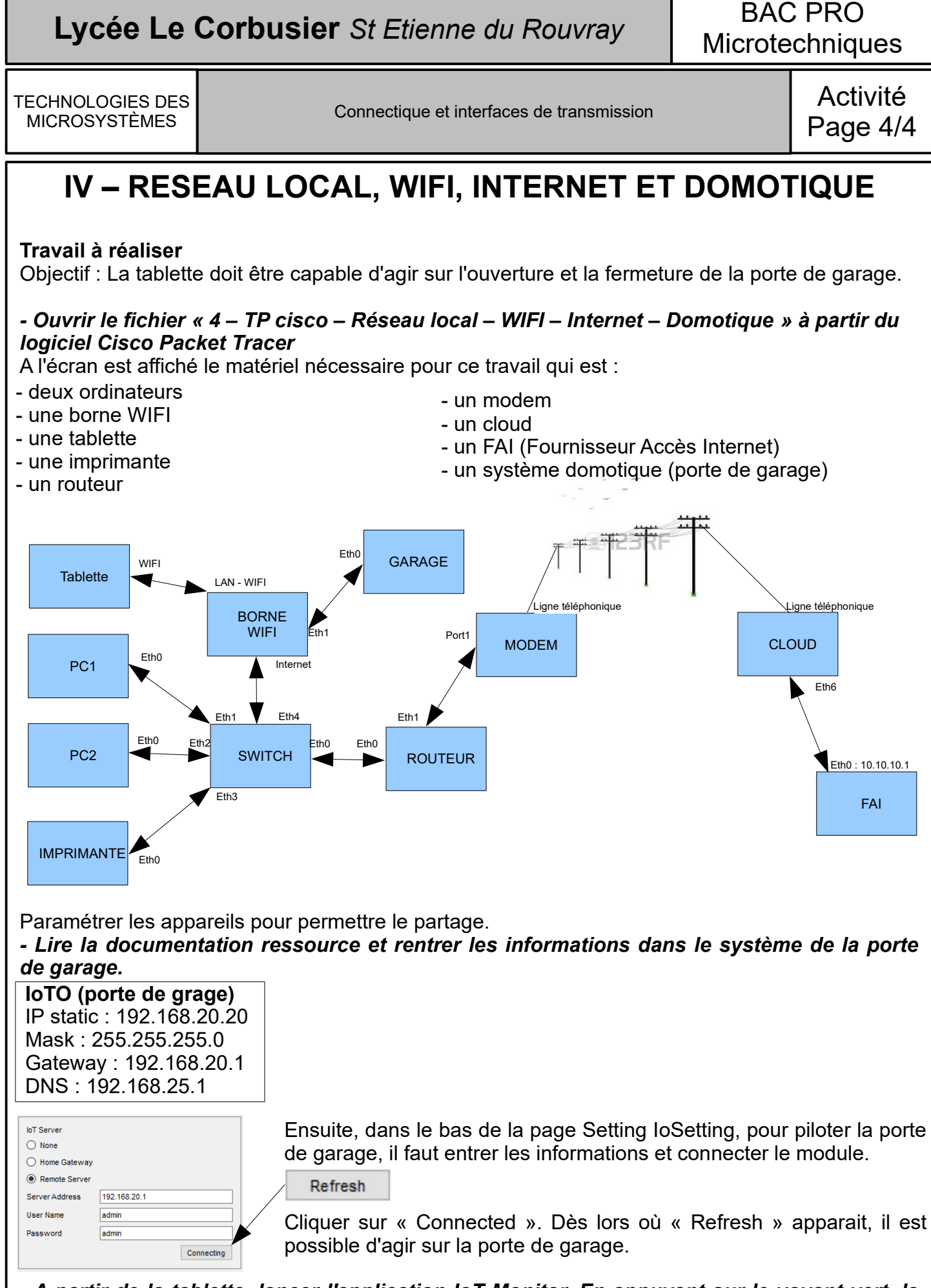

- A partir de la tablette, lancer l'application loT Monitor. En appuyant sur le voyant vert, la port du garage s'ouvre. A l'inverse, en cliquant sur le voyant rouge, la porte se ferme.